## Quick Guide

## **Delete a subcontractor**

- 1. Login to the Project Workforce System.
- 2. Click **Project** title name.

| HENNE                                                                             | PIN COUNT<br>nnesota      | Y   | ff Home | e Co  | ntractor Li | st Hel      | p docun        | nent Sign  | Off           |              |                | <mark>८</mark> Zachar | y Popehn  |
|-----------------------------------------------------------------------------------|---------------------------|-----|---------|-------|-------------|-------------|----------------|------------|---------------|--------------|----------------|-----------------------|-----------|
| Committed Project Workforce - Contractor Portal Projects for: Popehn Construction |                           |     |         |       |             |             |                |            |               |              |                |                       |           |
| Filter on projec                                                                  | ot name                   |     |         |       | Filt        | er on st    | atus           | Active     | e (           | 🔿 Comp       | oleted         |                       |           |
| Proj Nbr                                                                          | Project 个                 | PDF | Female  | BIPOC | Total       | %<br>Female | Female<br>Goal | %<br>BIPOC | BIPOC<br>Goal | WEP<br>hours | DOCCR<br>hours | Contractors           | Submitted |
| 9718                                                                              | Clomon Estate Renovations | PDF | 2       | 3     | 4           | 60          | 21             | 80         | 32            | 60           | 0              | 4                     | 2         |
| 01James Bedroom<br>Complete                                                       | James Bedroom Complete    | PDF | 3       | 7     | 8           | 18          | 20             | 52         | 32            | 120          | 80             | 6                     | 2         |
| 3245                                                                              | Ken test project          |     | 2       | 2     | 3           | 62          | 20             | 66         | 32            | 45           | 0              | 3                     | 1         |
| 545454                                                                            | Linden Hills Library      | PDF | 0       | 0     | 1           | 0           | 20             | 0          | 32            | 0            | 0              | 2                     | 1         |
| 8675309                                                                           | Popehn Test 2             | PDF | 1       | 2     | 3           | 9           | 20             | 48         | 32            | 0            | 0              | 1                     | 1         |
|                                                                                   |                           |     |         |       |             | Iter        | ms per pa      | ge: 5 💌    | - 1           | 1 – 5 of 7   | <              | < >                   | >1        |

- 3. Click the **red trash can** icon next to the subcontractor you want to delete.
  - $\star$  is the prime contractor

| View<br>Emp | Contractor 个             | Tier | Added<br>By            | BIPOC<br>employees | %<br>BIPOC | Female<br>employees | %<br>Female | Total<br>employees | WEP<br>hours | DOCCR<br>hours | Date<br>Submitted | Delete |
|-------------|--------------------------|------|------------------------|--------------------|------------|---------------------|-------------|--------------------|--------------|----------------|-------------------|--------|
| +           | ★ Cab1 James 3           | 0    |                        | 7                  | 52         | 3                   | 18          | 7                  | 120          | 80             | 11/17/2022        |        |
| $\oslash$   | Fake Contractor          | 1    | Cab1 James<br>3        | s<br>0             | 0          | 0                   | 0           | 0                  | 0            | 0              |                   |        |
| $\oslash$   | Hennepin Test<br>Vendor  | 2    | Popehn<br>Construction | n O                | 0          | 0                   | 0           | 0                  | 0            | 0              |                   | Ĩ      |
| +           | Popehn<br>Construction   | 1    | Cab1 James<br>3        | <sup>s</sup> 0     | 0          | 0                   | 0           | 1                  | 0            | 0              | 12/23/2022        | Submit |
| $\oslash$   | Sub Contractor<br>James1 | 1    | Cab1 James<br>3        | <sup>5</sup> 0     | 0          | 0                   | 0           | 0                  | 0            | 0              |                   |        |

## HENNEPIN COUNTY

## Quick Guide

4. Click **Yes** in the pop-up box to confirm you want to delete.

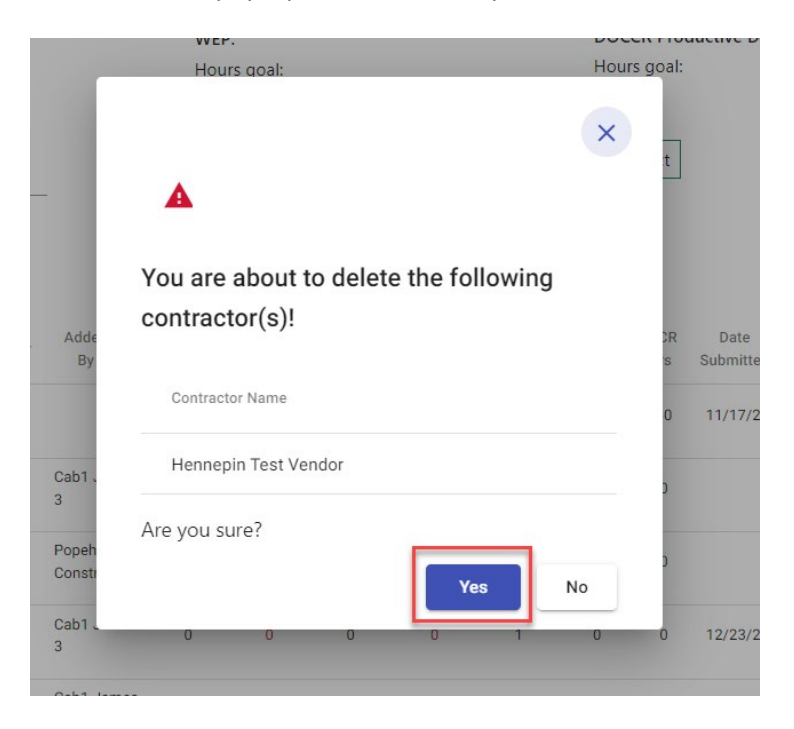